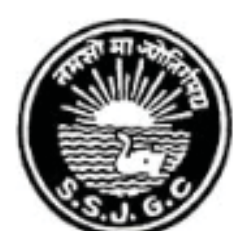

## Seth Soorajmull Jalan Girls' College

## **ONLINE ADMISSION**

Interested candidates must apply only through electronic application form (ONLINE) by clicking on "Online Admission 2019-20" available on the website <a href="http://www.ssjalangirlscollege.ac.in/">http://www.ssjalangirlscollege.ac.in/</a>

Following are the requirement for online application:

- 1) Browser : Mozilla Firefox / Google Chrome.
- 2) Software : Adobe Reader.
- 3) Debit Card /Credit Card/Net Banking details for Payment of application fees Online.

| ← → C ③ Not secure   www.ssjalangirlscollege.ac.in                                                                                                    | Q                                                                                                    | ☆ 🙆 😣 |
|----------------------------------------------------------------------------------------------------|----------------------------------------------------------------------------------------------------|-------|
| Seth So                                                                                                    | oorajmull Jalan Girls' College A center for academic excellence since 1954<br>8/9 Bankim Chatterjee Street, Kolkata 700 073                                                                                                    | •     |
| Home Institution Depa                                                                                                    | artments Facilities Admission Academic Calender Contact Us Library IQAC                                                                                                    |       |
| Positive Changes in We                                                                                                    | Vomens' Education                                                                                                    |       |
|                                                                                                    | Read More >> E                                                                                                    | _     |
| Frontprinte On The Sam                                                                                                    | nde of Time                                                                                                    |       |
| Contraction of the second second                                                                                                    | Read More >>                                                                                                    |       |
| The Institution >> Genesis                                                                                                    | Online Feedback         :: Admission ::         :: Notice Board ::                                                                                                    |       |
| 15th August 1933<br>opened a new dotpter<br>with the formation of<br>the Seth Sorannul<br>Jain Trust, a charaback                                                                                                    | feedback                                                                                                    |       |
| and enclosed<br>and the second second s | Left Explore Together Sequence Sequence |       |
| development.<br>The trust was formed under the leadership of<br>Seeh. Mohanial Jalan and other prominent<br>members of the society. The trust                                                                                                    | college endearours :<br>To impart balanced education and all round<br>evelopment of the student: To motivate to<br>guide and to pusue excellence in various<br>Medical Facilities ::<br>Medical Facilities and<br>Medical Facilities ::                                                                                                    | -     |

After clicking on "<u>Click here for Online Admission</u>" for the Session 2019-20 you are redirect to following page

|                                                                                                    |                                                                                                    | SETH SOORAJMULL JALAN GIRI                                                                                                    | S COLLEGE                                                                                                    |                         |
|----------------------------------------------------------------------------------------------------|----------------------------------------------------------------------------------------------------|----------------------------------------------------------------------------------------------------|----------------------------------------------------------------------------------------------------|-------------------------|
|                                                                                                    |                                                                                                    | 8/9 Bankim Chatterjee Street, Kolkata                                                                                                    | - 700 073                                                                                                    |                         |
|                                                                                                    |                                                                                                    | Online Admission                                                                                                    |                                                                                                    |                         |
|                                                                                                    |                                                                                                    | Session: 2019-2020                                                                                                    |                                                                                                    |                         |
|                                                                                                    |                                                                                                    | Declaration                                                                                                    |                                                                                                    |                         |
| I CERTIFY THA' INFORMATION CHAI INFORMATION CHAI I AUTHORIZE R ASSOCIATION, OR G I UNDERSTAND RELIGIOUS BACKGR I ALSO UNDERS PROVIDE ME WITH A I UNDERSTAND I UNDERSTAND I ACCEPT All 1 | T I WILL PROVIDE COI<br>NGES, I WILL NOTIFY<br>ELEASE OF ANY INFO<br>GOVERNMENT AGENCY<br>THAT THE COLLEGE I<br>OUNDS. I AGREE TO C<br>STAND THAT ACCEPTA<br>ANY FORM OF FINANC<br>THE DECISION OF TH<br>THAT IF I HAVE ANY<br>the above condit | MPLETE AND ACCURATE RESPONSES TO THE I<br>THE OFFICE OF SETH SOORAJMULL JALAN GI<br>IRMATION SUBMITTED BY ME WITH THIS APPL<br>Y ONLY TO VERIFY OR EXPLAIN INFORMATION<br>IS COMPOSED OF STAKEHOLDERS FROM MANY<br>COOPERATE WITH ALL STAKEHOLDERS WITH I<br>NINCE INTO THE PROGRAM DOES NOT OBLIGAT<br>CIAL SUPPORT.<br>HE PRINCIPAL/TEACHER-IN-CHARGE WITH REI<br>DOCUMENTS THAT ARE PENDING TO BE SUBM<br><b>IONS.</b> | ITEMS ON THIS APPLICATION. IF<br>RLS COLLEGE IN TIMELY MANNER<br>ICATION TO ANY PERSON, FIRM,<br>N.<br>Y DIFFERENT REGIONS, AND MAN<br>GENEROSITY AND TOLERANCE.<br>TE SETH SOORAJMULL JALAN GIR<br>GARD TO ADMISSION IS FINAL.<br>IITTED TO OFFICE OF SETH SOOR | ANY OF THE CORPORATION, |
| Please d                                                                                                    | lo not Refresh (F:                                                                                                    | 5 or right-click & Refresh/Reload) at<br>owered by Hinnovation Research C                                                                                                    | any time during Applicat<br>entre Pvt. Ltd.                                                                                                    | ion Process.            |
|                                                                                                    |                                                                                                    |                                                                                                    |                                                                                                    |                         |

✤ A new page as below will appear where you have to fill up "<u>Step 2 : Criteria</u>" Form.

| Step1:Declaration Step2:Criteria         | Step3:Academic & Relevant Details | Step4:Applicant Details | Step5:Subjects Details |
|------------------------------------------|-----------------------------------|-------------------------|------------------------|
| Stream : Select 💌                        | Gender: Select                    | Course : Select         | ▼                      |
| Admission Bracket                        |                                   |                         |                        |
|                                          |                                   |                         |                        |
|                                          |                                   |                         |                        |
| Guideline for Selection of Admission     |                                   |                         |                        |
|                                          |                                   |                         |                        |
| Eligibility Criteria Details as per C.U. | Guidelines                        |                         |                        |
|                                          |                                   |                         |                        |
|                                          |                                   |                         |                        |
|                                          |                                   |                         |                        |
|                                          |                                   |                         |                        |
|                                          |                                   |                         |                        |
|                                          |                                   |                         | *                      |
|                                          | Click To Apply                    | ,                       |                        |

After filled up the "<u>Step 2 : Criteria</u>" Form then click on the "Click To Apply" button and the below page will appear.

| <u>St</u> | <u>ep1</u> :                | Declaration | Step2:Crite | ria <u>Step3:Academic &amp; Releva</u> | ant Details <u>Step4:</u> | Applicant Details           | Step5:Subjects Details |  |  |  |  |
|-----------|-----------------------------|-------------|-------------|----------------------------------------|---------------------------|-----------------------------|------------------------|--|--|--|--|
|           | Academic & Relevant Details |             |             |                                        |                           |                             |                        |  |  |  |  |
|           |                             |             |             | Academi                                | ic Details                |                             | ]                      |  |  |  |  |
|           | Srl                         | Degre       | e           | Board / University                     | Other Board / Other Uni   | versity Subjectwis<br>Marks | se Institute Details   |  |  |  |  |
|           | 1                           | CLASS XII   | ۲           | BOARD                                  |                           | Marks Ent                   | try Entry              |  |  |  |  |
|           |                             |             |             |                                        | $\overline{}$             |                             |                        |  |  |  |  |
|           |                             |             |             | Previous                               | Submit                    | Í                           |                        |  |  |  |  |
|           |                             |             |             |                                        |                           |                             |                        |  |  |  |  |
|           |                             |             |             |                                        |                           |                             |                        |  |  |  |  |

- In "<u>Step3 : Academic & Relevant Details</u>" you have to fill up "<u>Board/University</u>" details.
- Then click on "<u>Subject wise Marks</u>" and the following page will appear.

| Please enter all Subjects' Marks as per Class XII MarkSheet         For Example : if You have Six Subjects' then Marks of Six Subject has to be Entered.         dd Row       Remove Selected Row(s)         srl       Sel       Subject       Full Marks       Marks Obtained         1       Select <ul> <li>Select</li> <li>Select</li> <li>Select</li> <li>Select</li> <li>Select</li> <li>Select</li> <li>Into the select</li> <li>Select</li> <li>Select</li> <li>Select</li> <li>Select</li> <li>Into the select</li> <li>Select</li> <li>Select</li></ul> | Subjects Marks Details                                                                                                    |        |                     |   |            |                |  |  |  |  |
|----------------------------------------------------------------------------------------------------|----------------------------------------------------------------------------------------------------|--------|---------------------|---|------------|----------------|--|--|--|--|
| Add Row       Remove Selected Row(s)         Srl       Sel       Subject       Full Marks       Marks Obtained         1       Select       Y       100       100         2       Select       Y       100       100         3       Select       Y       100       100         4       Select       Y       100       100         5       Select       Y       100       100                                                                                                    | Please enter all Subjects' Marks as per Class XII MarkSheet<br>For Example : if You have Six Subjects' then Marks of Six Subject has to be Entered. |        |                     |   |            |                |  |  |  |  |
| SelSubjectFull MarksMarks Obtained1Select1001002Select1001003Select1001004Select1001005Select100100                                                                                                    | dd Row                                                                                                    | Rem    | ove Selected Row(s) |   |            |                |  |  |  |  |
| 1       Select       100         2       Select       100         3       Select       100         4       Select       100         5       Select       100                                                                                                    | 5rl Se                                                                                                    | 4      | Subject             |   | Full Marks | Marks Obtained |  |  |  |  |
| 2       Select       100         3       Select       100         4       Select       100         5       Select       100                                                                                                    | 1                                                                                                    | Select |                     | • | 100        |                |  |  |  |  |
| 3       Select       100         4       Select       100         5       Select       100                                                                                                    | 2                                                                                                    | Select |                     | • | 100        |                |  |  |  |  |
| 4         Select         100           5         Select         100                                                                                                    | 3                                                                                                    | Select |                     | • | 100        |                |  |  |  |  |
| 5 Select 100                                                                                                    | 4                                                                                                    | Select |                     | • | 100        |                |  |  |  |  |
|                                                                                                    | 5 🗌                                                                                                    | Select |                     | Υ | 100        |                |  |  |  |  |
|                                                                                                    |                                                                                                    |        |                     |   |            |                |  |  |  |  |
|                                                                                                    |                                                                                                    |        |                     |   |            |                |  |  |  |  |

After filling the "<u>Subjects Marks Details</u>" than click "<u>Done</u>" then fill up the "<u>Institute</u>

 $\underline{\textbf{Details}}"$  and following page will appear.

| Step1:Declaration         | <u>Step2:Criteria</u> | Step3:Academic & Relevant Det | ails <u>Step4:Applic</u>                | <u>ant Details</u> | Step5:Subjects Details |
|---------------------------|-----------------------|-------------------------------|-----------------------------------------|--------------------|------------------------|
|                           |                       | Institute Det                 | ails                                    |                    |                        |
|                           | •                     |                               |                                         | *                  |                        |
| 1. Course                 | • HIGHER              | SECONDARY OR EQUI             | 2. Registration No. /<br>Board Roll No. | ^:                 |                        |
| 3(i). Last Institute Nar  | ne *: SELECT          | Y                             | 3(ii). Other Institute<br>(In Full)     | :                  |                        |
| 4. Last Institute Addre   | ss :                  |                               |                                         |                    |                        |
| 5. Country                | *: SELECT             | ▼                             | 6(i). State                             | *: SELECT          | •                      |
| 7(i). City / District     | *: SELECT             | ▼                             | 6(ii). Other State                      | :                  |                        |
| 7(ii). Other City / Distr | ict :                 |                               | 8. Pin Code                             | :                  |                        |
| 9. Year of Passing        | * SELECT              | ¥                             | 10. Medium of<br>Instruction            | *: SELECT          | T                      |
|                           |                       |                               |                                         |                    |                        |
| L                         |                       |                               |                                         | _                  |                        |
|                           |                       |                               |                                         |                    | one Back               |
|                           |                       |                               |                                         |                    |                        |

- ♦ After filling the "Institute Details" than click "Done".
- Then click on "<u>Submit</u>" Button as shown below.

|             | _                                                                                                    |                    |             |      |                         |                 |                 |                              |                   | -   |
|-------------|----------------------------------------------------------------------------------------------------|--------------------|-------------|------|-------------------------|-----------------|-----------------|------------------------------|-------------------|-----|
| <u>Step</u> | <b>01:</b>                                                                                                    | <u>Declaration</u> | Step2:Crite |      | Step3:Academic & Releva | int Details     | Step4:Applica   | <u>nt Details</u> <u>S</u> 1 | ep5:Subjects Deta | ils |
|             | Academic & Relevant Details                                                                                                    |                    |             |      |                         |                 |                 |                              |                   |     |
|             |                                                                                                    |                    |             |      | Academi                 | c Details—      |                 |                              |                   |     |
| Sr          | rl                                                                                                    | Degre              | e           |      | Board / University      | Other Board / O | ther University | Subjectwise<br>Marks         | Institute Details |     |
| 1           | L                                                                                                    | CLASS XII          | ٧           | CBSE |                         |                 |                 | Marks Entry                  | Entry             |     |
|             |                                                                                                    |                    |             |      |                         |                 |                 |                              |                   |     |
|             | Step1:Declaration       Step2:Criterin       Step3:Academic & Relevant Details       Step4:Applicant Details       Step5:Subjects Details         Academic & Relevant Details       Academic Details       Academic Details       Institute Details         Srl       Degree       Board / University       Other Board / Other University       Subjectwise Marks       Institute Details         1       CLASS XII       V       CBSE       V       Marks Entry       Entry         Previous       Submit |                    |             |      |                         |                 |                 |                              |                   |     |
|             |                                                                                                    |                    |             |      |                         |                 |                 |                              |                   |     |

Then following screen will appear and fill up the form.

| ep1:Declaration S                          | itep2:Criteria      | Step3:Academic &                                        | <u>Relevant Details</u>                                           | Step4:Applicant Details               | Step5:Subjects De |
|--------------------------------------------|---------------------|---------------------------------------------------------|-------------------------------------------------------------------|---------------------------------------|-------------------|
| Note : Fill Form accordi<br>NAME TO BE Fil | ng to Number Sequen | 20<br>De. Fields Marked With<br>XII MARKSHEET.;<br>Pers | plicant Details<br>h* Are Compulsory Fields.<br>onal Information— |                                       |                   |
| 1. Applicant Name                          | *:                  |                                                         |                                                                   | *                                     |                   |
| T. Opplicatic Mattie                       | (First Name)        | ****                                                    | (Middle Name)                                                     | (Last Name)                           |                   |
| 2 Email                                    | * :                 | AS PER CLA                                              | 3. Date of Birth                                                  | *:[DD ¥] [MM                          |                   |
| 4. Place of Pieth                          | * •                 |                                                         | 5. Blood Group                                                    |                                       | •                 |
| G. Makingalika                             | * . THIDTAN         |                                                         | 7. Baliaiaa                                                       | *. 50.507                             |                   |
| 6. Nationality                             | *                   |                                                         | 7. Keligion                                                       | *                                     |                   |
| 8. Mother Longue                           | • SELECT            |                                                         | 9. Marital Status                                                 | * SINGLE                              | •                 |
| 10. Category                               | • SELECT            | •                                                       | 11. Minority                                                      | • SELECT                              | •                 |
| Learner                                    | • SELECT            | •                                                       |                                                                   |                                       |                   |
| 13. Mobile No                              | ••                  |                                                         | 10 Digits only - (eg. 91234                                       | 56789).                               |                   |
| 14. Emergency<br>Contact No                | * •                 |                                                         | Mobile No and Emergency                                           | Contact No cannot be same.            |                   |
| 15. Aadhaar Card No                        | :                   |                                                         | 16. Physically<br>Challenged                                      | *: SELECT                             | T                 |
| login                                      | Details ( This w    | ill he vour Login                                       | ID & Password to acces                                            | s vour profile on college we          | hsite)            |
| 1 Losin Id Colortion                       | *: [ SEL SOT        | The your Logan                                          | 2 Logia Id                                                        | *•                                    |                   |
| 1. Login To Selection                      | · DELECT            |                                                         |                                                                   | *                                     |                   |
| 3. Password                                | . (6-10.0           | haracters)                                              | 4. Confirm Password                                               | (6-10 Ch                              | aracters)         |
|                                            | (0 10 0             |                                                         | antast Dataila                                                    | (0.10.011                             | andetersy         |
|                                            |                     |                                                         | vidential Address                                                 |                                       |                   |
| 1 Address                                  | * •                 | Tes                                                     | idendal Address                                                   |                                       |                   |
| 1. Address                                 | *.                  |                                                         |                                                                   | * •                                   |                   |
| 2. Country                                 | • SELEC             |                                                         | • 3(i). State                                                     | • SELECT                              | •                 |
| 4(i). City / Distric                       | t : SELEC           |                                                         | 3(ii). Other S                                                    | tate • N/A                            |                   |
| 4(ii). Other City /                        | District • N/A      |                                                         | 5. Pin Code                                                       | •                                     |                   |
| 6. Land line No<br>(With STD Code)         | :                   |                                                         |                                                                   |                                       |                   |
|                                            |                     |                                                         |                                                                   |                                       |                   |
|                                            |                     | M                                                       | ailing Address                                                    |                                       |                   |
| Same as Above                              | * -                 |                                                         |                                                                   |                                       |                   |
| 1. Address                                 | •                   |                                                         | 1                                                                 | * -                                   |                   |
| 2. Country                                 | SELECT              | T                                                       | <ul> <li>3(i). State</li> </ul>                                   | SELECT                                | <b>•</b>          |
| 4(i). City / District                      | *: SELECT           | ī                                                       | 3(ii). Other St                                                   | ate N/A                               |                   |
| 4(ii). Other City / D                      | District : N/A      |                                                         | 5. Pin Code                                                       | *.                                    |                   |
| 6. Land line No<br>(With STD Code)         | :                   |                                                         |                                                                   |                                       |                   |
| Place                                      | of Stav (Contact N  | o & Address required                                    | only in case of Paving Guest /                                    | / Hostel / Relatives / Family Friends | .)                |
| 1. Place of Stay                           | *: SELECT           |                                                         | 2. Contact No                                                     | N/A                                   |                   |
| (During Study)<br>3. Address               | N/A                 |                                                         |                                                                   |                                       |                   |
|                                            | · 14/24             |                                                         |                                                                   |                                       |                   |
|                                            |                     | ——————————————————————————————————————                  | amily Details                                                     |                                       |                   |
| -Father                                    |                     |                                                         | Mother                                                            |                                       |                   |
| 1 Title                                    | * : SELECT          |                                                         | 8. Title                                                          | * : SELECT                            | *                 |
| 2. 1100                                    | * •                 |                                                         | Q Name                                                            | * •                                   |                   |
| 2. Name                                    | * .                 |                                                         | 5. Name                                                           | * .                                   |                   |
| 3. Occupation                              | SELECT              | •                                                       | 10. Occupati                                                      | on · SELECT                           | <b>*</b>          |
| 4. Email                                   | :                   |                                                         | 11. Email                                                         | :                                     |                   |
| Contact No. * (At                          | least One)          |                                                         | Contact No                                                        | b. * (At least One)                   |                   |
| 5. Mobile No                               | :                   |                                                         | 12. Mobile I                                                      | No :                                  |                   |
| 6. Residence Ph No                         |                     |                                                         | 13. Residen                                                       | ce Ph :                               |                   |
| 7. Office Ph No                            | :                   |                                                         | 14. Office P                                                      | h No :                                |                   |
|                                            |                     |                                                         |                                                                   |                                       |                   |
| . Annual Family Income                     | select              |                                                         | <b>v</b>                                                          |                                       |                   |

|                                                                                                    |                                                                                                    | n Details-                                                                                                    |                                                                    |
|----------------------------------------------------------------------------------------------------|----------------------------------------------------------------------------------------------------|----------------------------------------------------------------------------------------------------|--------------------------------------------------------------------|
| 1. Relation *: SELECT<br>2. Specify Relation<br>(If Other) *: SELECT<br>3. Title *: SELECT                                                                                                    | ▼ Cc<br>7.<br>8.                                                                                                    | Mobile No :                                                                                                    |                                                                    |
| 4. Guardian Name *:                                                                                                    | 9.                                                                                                    | Office Ph No :                                                                                                    |                                                                    |
| 5. Occupation *: SELECT                                                                                                    | ¥                                                                                                    |                                                                                                    |                                                                    |
| 6. Address *:                                                                                                    |                                                                                                    |                                                                                                    |                                                                    |
| 7. Guardian Signature * Choose File                                                                                                    | No file chosen Pleas                                                                                                    | e select upg file with 100 DPI resolution & File size less than 60KB.                                                                                                    |                                                                    |
| Extra Curricul                                                                                                    | ar Activities you w                                                                                                    | ould like to participate in (Optional)                                                                                                    |                                                                    |
| Add Row Remove Selected R                                                                                                    | ow(s)                                                                                                    | (You may add more than one activity.)                                                                                                    |                                                                    |
| Sri Sei Activity                                                                                                    | Pr                                                                                                    | evious Participation/Achievement Details                                                                                                    |                                                                    |
|                                                                                                    |                                                                                                    |                                                                                                    | ÷                                                                  |
| Are you a sports person ?                                                                                                    |                                                                                                    | ails (if any)                                                                                                    | *                                                                  |
| Are you a sports person ?<br>Add Row Remove Selected Ro                                                                                                    | Sports Det                                                                                                    | ails (if any)<br>:NO T<br>(You may add more than one Sports.)                                                                                                    | -                                                                  |
| Are you a sports person ?<br>Add Row Remove Selected Ro<br>Sri Sei S                                                                                                    | Sports Det                                                                                                    | ails (if any)<br>:NO ▼<br>(You may add more than one Sports.)<br>Level                                                                                                    | _                                                                  |
| Are you a sports person ?<br>Add Row Remove Selected Ro<br>Sri Sel S                                                                                                    | Sports Det                                                                                                    | ails (if any)<br>:NO ▼<br>(You may add more than one Sports.)<br>Level                                                                                                    | ×                                                                  |
| Are you a sports person ?<br>Add Row Remove Selected Ro<br>Sri Sel S                                                                                                    | Sports Det                                                                                                    | ails (if any)<br>(You may add more than one Sports.)<br>Level                                                                                                    | ×                                                                  |
| Are you a sports person ?<br>Add Row Remove Selected Ro<br>Sri Sel S                                                                                                    | Sports Det                                                                                                    | ails (if any)<br>(You may add more than one Sports.)<br>Level<br>D be Uploaded<br>Please select Jpg file with 160 DPI resolution & File size less than 160e                                                                                                    | ×<br>                                                              |
| Are you a sports person ?<br>Add Row Remove Selected Ro<br>Sri Sel S<br>Madhyamik Result *: C<br>Madhyamik Admit Card *: C                                                                                                    | Sports Det Ow(s) Sports Documents to hoose File No flosen hoose File No flosen                                                                                      | ails (if any)<br>(You may add more than one Sports.)<br>Level<br>D be Uploaded<br>Please select Jpg file with 160 DPI recolution & File size less than 160#<br>Please select Jpg file with 160 DPI recolution & File size less than 160#                                                                                                    | ▼<br>                                                              |
| Are you a sports person ?<br>Add Row Remove Selected Ro<br>Sri Sel S<br>Madhyamik Result *: C<br>Madhyamik Admit Card *: C<br>HS Result *: C                                                                                                    | Sports Det ow(s)  ports  Documents to hoose File No flosen hoose File No flosen                                                                                     | ails (if any)<br>(You may add more than one Sports.)<br>Level<br>D be Uploaded<br>Please select Jpg file with 160 DPI recolution & File size less than 160P<br>Please select Jpg file with 160 DPI recolution & File size less than 160P<br>Please select Jpg file with 160 DPI recolution & File size less than 160P                                                                                                    | ▼<br>■<br>•<br>•<br>•<br>•<br>•<br>•<br>•<br>•<br>•<br>•           |
| Are you a sports person ?<br>Add Row Remove Selected Ro<br>Sri Sel Si Sel Sel Senore Selected Relationaria Sel Sel Senore Selected Relationaria Sel Sel Senore Selected Relationaria Sel Senore Selected Relationaria Sel Sel Senore Selected Relationaria Sel Senore Selected Relationaria Sel Senore Selected Relationaria Sel Senore Selected Relationaria Sel Senore Selected Relationaria Selected Relationaria Sel Senore Selected Relationaria Selected Relationaria Senore Selected Relationaria Senore Selected Relationaria Senore Selected Relationaria Senore Selected Relationaria Senore Selected Relationaria Senore Selected Relationaria Senore Selected Relationaria Senore Selected Relationaria Senore Selected Relationaria Senore Senore | Sports Det ow(s) iports Documents to hoose File No flosen hoose File No flosen hoose File No flosen                                                                 | ails (if any)<br>(You may add more than one Sports.)<br>Level<br>D be Uploaded<br>Please select Jpg file with 160 DPI recolution & File size less than 160P<br>Please select Jpg file with 160 DPI recolution & File size less than 160P<br>Please select Jpg file with 160 DPI recolution & File size less than 160P<br>Please select Jpg file with 160 DPI recolution & File size less than 160P<br>Please select Jpg file with 160 DPI recolution & File size less than 160P                                                                                                    | ▼<br>■<br>■<br>■<br>■<br>■<br>■<br>■<br>■<br>■<br>■<br>■<br>■<br>■ |
| Are you a sports person ?<br>Add Row Remove Selected Ro<br>Sri Sel Si Si Si Si Si Si Si Si Si Si Si Si Si                                                                                                    | Sports Det ow(s)  Documents to hoose File No flosen hoose File No flosen hoose File No flosen hoose File No flosen                                                  | ails (if any)<br>(You may add more than one Sports.)<br>(You may add more than one Sports.)<br>Level<br>D be Uploaded<br>Please select Jpg file with 160 DPI recolution & File size less than 160P<br>Please select Jpg file with 160 DPI recolution & File size less than 160P<br>Please select Jpg file with 160 DPI recolution & File size less than 160P<br>Please select Jpg file with 160 DPI recolution & File size less than 160P<br>Please select Jpg file with 160 DPI recolution & File size less than 160P<br>Please select Jpg file with 160 DPI recolution & File size less than 160P<br>Please select Jpg file with 100 DPI recolution & File size less than 100P                                                                                                    | ▼<br>■<br>■<br>■<br>■<br>■<br>■<br>■<br>■<br>■<br>■<br>■<br>■<br>■ |
| Are you a sports person ?<br>Add Row Remove Selected Ro<br>Sri Sel Si Sel Si Si Sel Si Sel Sel Si Sel Si Sel Sel Sel Sel Sel Sel Sel Si Sel Si Sel Sel Sel Sel Sel Sel Sel Sel Sel Sel                                                                                                    | Sports Det ow(s)  ports  Documents to hoose File No flosen hoose File No flosen hoose File No flosen hoose File No flosen hoose File No flosen hoose File No flosen | ails (if any)<br>(You may add more than one Sports.)<br>Level<br>D be Uploaded<br>Please select .jpg file with 160 DPI recolution & File size less than 160P<br>Please select .jpg file with 160 DPI recolution & File size less than 160P<br>Please select .jpg file with 160 DPI recolution & File size less than 160P<br>Please select .jpg file with 160 DPI recolution & File size less than 160P<br>Please select .jpg file with 160 DPI recolution & File size less than 160P<br>Please select .jpg file with 100 DPI recolution & File size less than 100P<br>Please select .jpg file with 100 DPI recolution & File size less than 100P<br>Please select .jpg file with 100 DPI recolution & File size less than 100P                                                                               | ▼<br>■<br>■<br>■<br>■<br>■<br>■<br>■<br>■<br>■<br>■<br>■<br>■<br>■ |
| Are you a sports person ?<br>Add Row Remove Selected Ro<br>Sri Sel Si Si Sel Si Si Sel Si Sel Sel Sel Sel Sel Si Sel Si Sel Sel Sel Sel Sel Sel Sel Sel Sel Sel                                                                                                    | Sports Det ow(s)  ports  Documents to hoose File No flosen hoose File No flosen hoose File No flosen hoose File No flosen hoose File No flosen hoose File No flosen | ails (if any)<br>(You may add more than one Sports.)<br>Level<br>D be Uploaded<br>Please select .jpg file with 160 DPI recolution & File size less than 160P<br>Please select .jpg file with 160 DPI recolution & File size less than 160P<br>Please select .jpg file with 160 DPI recolution & File size less than 160P<br>Please select .jpg file with 160 DPI recolution & File size less than 160P<br>Please select .jpg file with 100 DPI recolution & File size less than 160P<br>Please select .jpg file with 100 DPI recolution & File size less than 100P<br>Please select .jpg file with 100 DPI recolution & File size less than 100P<br>Please select .jpg file with 100 DPI recolution & File size less than 100P<br>Please select .jpg file with 100 DPI recolution & File size less than 100P | ▼<br>■<br>■<br>■<br>■<br>■<br>■<br>■<br>■<br>■<br>■<br>■<br>■<br>■ |
| Are you a sports person ?<br>Add Row Remove Selected Ro<br>Sri Sel Si Sel Si Sel Si Sel Selected Ro<br>Madhyamik Result *: C<br>Madhyamik Admit Card *: C<br>HS Result *: C<br>Caste Certificate (if any) : C<br>Sports Certificate (if any) : C<br>Medium of Study in *<br>Degree Course                                                                                                    | Sports Det ow(s)  ports  Documents to hoose File No flosen hoose File No flosen hoose File No flosen hoose File No flosen hoose File No flosen hoose File No flosen | ails (if any)<br>(You may add more than one Sports.)<br>Level<br>D be Uploaded<br>Please select Jpg file with 160 DPI recolution & File size less than 160P<br>Please select Jpg file with 160 DPI recolution & File size less than 160P<br>Please select Jpg file with 160 DPI recolution & File size less than 160P<br>Please select Jpg file with 160 DPI recolution & File size less than 160P<br>Please select Jpg file with 160 DPI recolution & File size less than 160P<br>Please select Jpg file with 100 DPI recolution & File size less than 160P<br>Please select Jpg file with 100 DPI recolution & File size less than 100P<br>Please select Jpg file with 100 DPI recolution & File size less than 100P<br>Please select Jpg file with 100 DPI recolution & File size less than 100P          | ▼<br>■<br>▲<br>↓<br>08.08.08.08.08.08.08.08.08.08.08.08.08.0       |

Click on "<u>Next</u>" Button and then the following screen will appear.

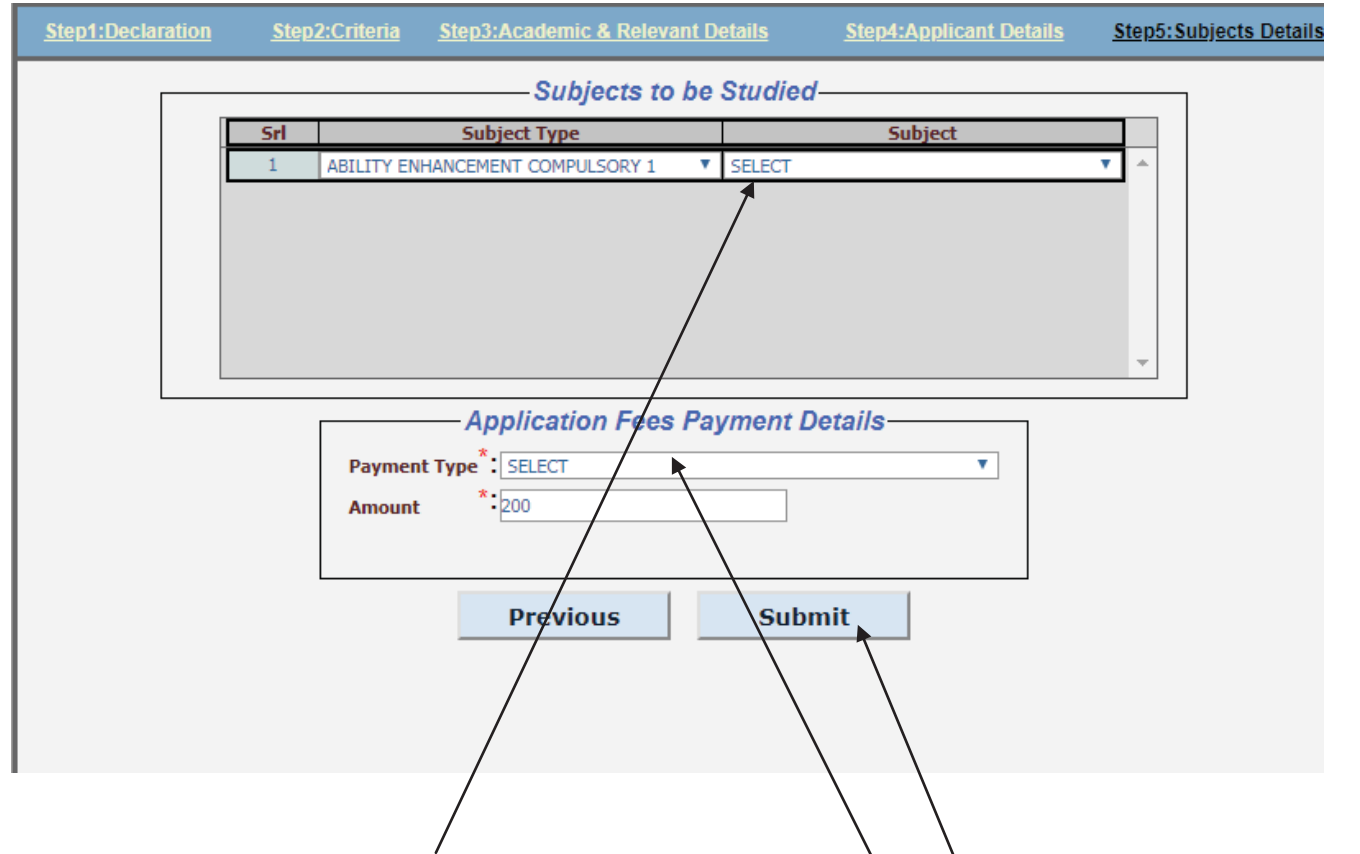

- You have to select 'Subject to be Studied' in the box.
- You have to pay 'Application Fees' through only "Online Payment".
- After selecting the "<u>Online Payment</u>" mode click on "<u>Submit</u>" Button.
- Click on "<u>Submit</u>" Button and then the following screen will appear.

| Credit Card          |                                  |                    |        | Merchant Name   |            |  |
|----------------------|----------------------------------|--------------------|--------|-----------------|------------|--|
| Debit Card           | Pay by Credit Card               |                    |        | SETH SOORAJI    | MULL JALAN |  |
| Debit Card + ATM PIN | VISA 🧧                           | Diners Club RuPays |        | OINED OULLED    | -          |  |
| 1 Internet Banking   | Card Number<br>Enter card number |                    | In 1   | Payment Amount: | □ 200.00   |  |
| Wallet/ Cash Cards   | Expiration Date                  | C                  | VV/CVC |                 |            |  |
|                      | Month                            | r _                |        |                 |            |  |
|                      | Card Holder Name                 |                    |        |                 |            |  |
|                      | Enter card holder name           |                    |        |                 |            |  |
|                      | Ma                               | ke Payment         |        |                 |            |  |
|                      |                                  |                    | Cancel |                 | DillDeak   |  |

After Successful payment you will be redirected to the below page where you can download the E-Paid Challan receipt. Pdf and an Application Form. pdf which please keep in your custody for further Admission process.

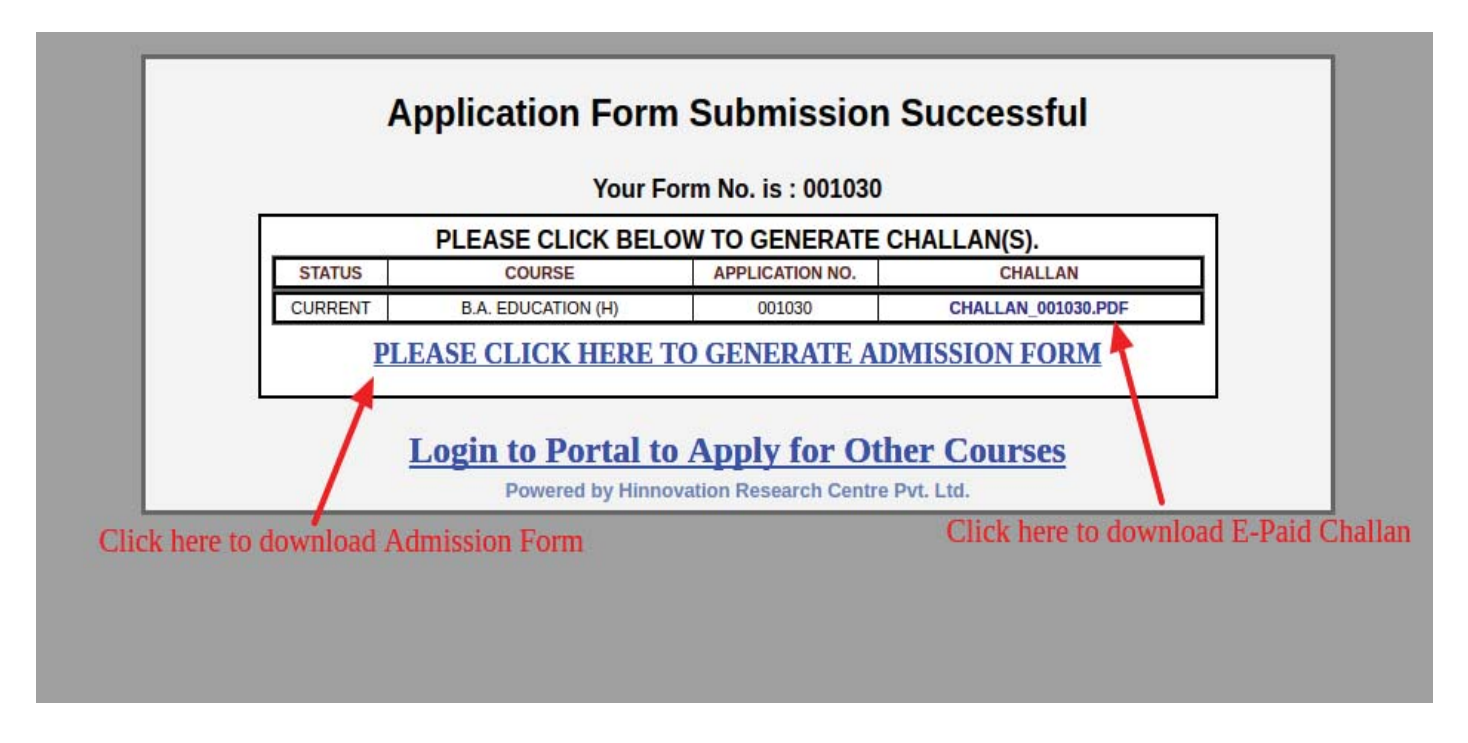

For further editing your Online Application Form you may login to your portal using your userid and password which was send to you by SMS.

<u>Thank You</u>